[붙임] RDP(윈도우) 접속 관련 서버 및 단말 보안 체크리스트

○ 체크리스트

| 순번 | 점검내용                        | 확인 여부 | 비고          |
|----|-----------------------------|-------|-------------|
| 1  | 불필요한 원격 접속 서비스 등 포트 점검 및 제거 |       | RDP<br>불필요시 |
| 2  | 원격 접속 서비스용 단말기(IP) 제한       |       |             |
| 3  | 접속로그 점검 및 침해유무 파악           |       |             |
| 4  | 복잡한 비밀번호 및 임계값 설정, 정기적 변경   |       |             |
| 5  | 소프트웨어 최신 보안 업데이트 적용         |       |             |
| 6  | 중요 데이터 정기 백업 및 복구 절차 점검 등   |       |             |

○ 각 항목 확인 및 점검 가이드

※ 윈도우 서버 및 단말 버전에 따라 상이할 수 있음

- 1. 불필요한 원격 접속 서비스 등 포트 점검 및 제거
- 설정 화면 이동
  - · Win + R → sysdm.cpl 입력 → "원격" 탭 이동
  - 이 컴퓨터에 대한 원격 연결 허용" 체크 여부 확인
  - RDP 비활성화 (설정 시, 원격 접속 불가)
  - · 위의 "원격" 탭에서 "이 컴퓨터에 대한 원격 연결 허용 안함" 체크, 저장

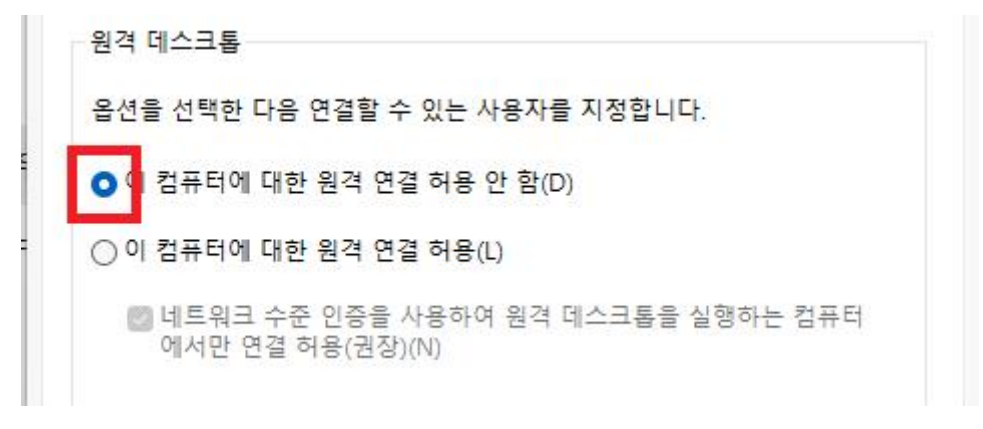

- 2. 원격 접속용 단말기(IP) 제한
  - 화면 이동
    - · Win + R → wf.msc 실행
    - · "인바운드 규칙" → "원격 데스크톱 사용자 모드 (TCP-in)" 우클릭>속성
  - IP 제한
    - · "영역" 탭에서 "원격 IP 주소" 에 "다음 IP 주소' 클릭 후 제한 된 IP만 추가

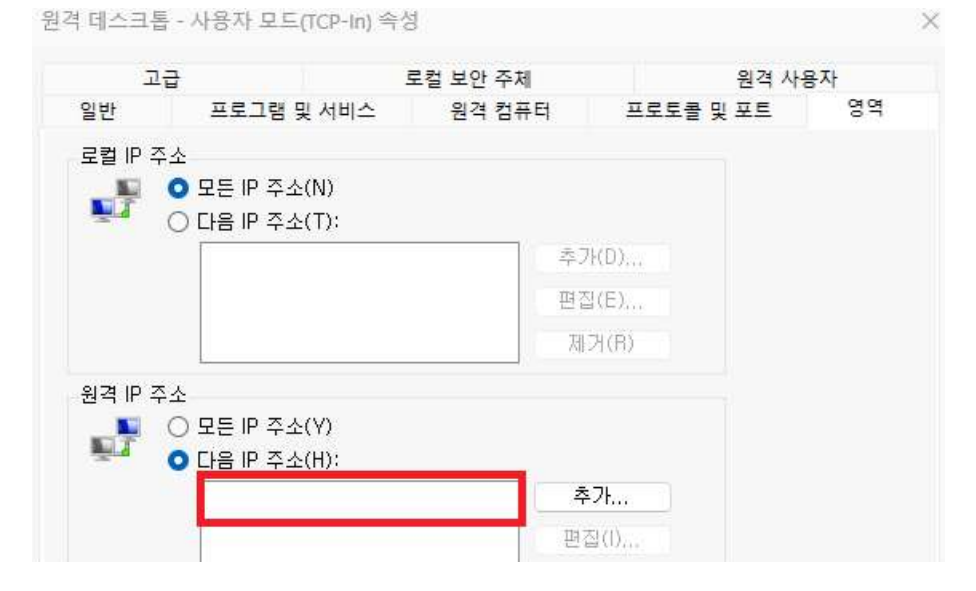

- 3. 접속로그 점검 및 침해유무 파악
  - 화면 이동
    - · Win + R → eventvwr.msc 실행
    - · 좌측 목록에 "Windows 로그" → "보안" 선택
    - · 우측 "현재 로그 필터링" 클릭 후 "<모든 이벤트 ID>"에 검색 4624: 성공 로그인 / 4625: 실패 로그인
  - 점검 사항
    - · 다수의 실패 로그인 혹은 관리자 미접속 시간에 성공 로그인 이력 유무 확인 현재로그필터링

| 모든 기간                          | 8                                                                           |
|--------------------------------|-----------------------------------------------------------------------------|
| □ 위험(L) □ 경고(W) □ 자세한 정보 표시(B) |                                                                             |
| □ 오류(R) □ 정보(I)                |                                                                             |
| 이벤트 로그(E): 보안                  | *                                                                           |
| 이벤트 원본(V):                     |                                                                             |
|                                | 모든 기간  위험(L)  경고(W)  자세한 정보 표시(B)  오류(R)  정보(I)  이벤트 로그(E):  보안  이벤트 원본(V): |

- 4. 복잡한 비밀번호 및 임계값 설정, 정기적 변경
  - 1) 복잡한 비밀번호 설정, 사용기간 제한
    - 화면 이동
    - · Win + R → gpedit.msc 실행
    - · "컴퓨터 구성">"Windows 설정">"보안 설정">"계정 정책">"암호 정책" 이동
    - 설정
      - · "암호는 복잡성을 만족해야 함" : 사용
      - · "최대 암호 사용 기간" : 90일
      - · "최소 암호 길이" : 8문자
      - · "최소 암호 사용 기간" : 1일

| 정책 ^                     | 보안 설정   |
|--------------------------|---------|
| 歐암호는 복잡성을 만족해야 함         | 사용      |
| 🜉 최근 암호 기억               | 0개암호기억됨 |
| 📓 최대 암호 사용 기간            | 90 일    |
| 📖 최소 암호 길이               | 8 문자    |
| 歸 최소 암호 길이 감사            | 정의되지 않음 |
| 🛅 최소 암호 길이 제한 완화         | 정의되지 않음 |
| 📓 최소 암호 사용 기간            | 1 일     |
| 📖 해독 가능한 암호화를 사용하여 암호 저장 | 사용 안 함  |

- 2) 임계값 설정
  - 화면 이동
  - · Win + R → gpedit.msc 실행
  - · "컴퓨터 구성">"Windows 설정">"보안 설정">"계정 정책">"계정 장금 정책" 이동
  - 설정
  - "계정 잠금 기간" : 10분
  - "계정 잠금 임계값" : 5번의 잘못된 로그온 시도
  - "관리자 계정 잠금 허용" : 사용
  - "다음 시간 후 계정 잠금 수를 원래대로 설정" : 10분

| 정책 ^               | 보안 설정        |
|--------------------|--------------|
| 🖏 계정 잠금 기간         | 10 분         |
| 🚳 계정 잠금 임계값        | 5 번의 잘못된 로그온 |
| 🐻 관리자 계정 잠금 허용     | 사용           |
| 📓 다음 시간 후 계정 잠금 수를 | 원래대로 설정 10 분 |

- 5. 소프트웨어 최신 보안 업데이트 적용
  - 화면 이동
    - · Win + I → "Windows 업데이트" 클릭
  - 조치
    - · "업데이트 확인" 클릭 후 적용
- 6. 중요 데이터 백업

- 별도 서버 및 단말 보관 시 데이터/파일 암호화 등 개인정보 유출에 유의